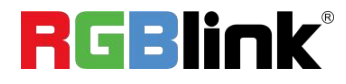

# mini-mx SDI

## **10-channel Streaming Video Mixer**

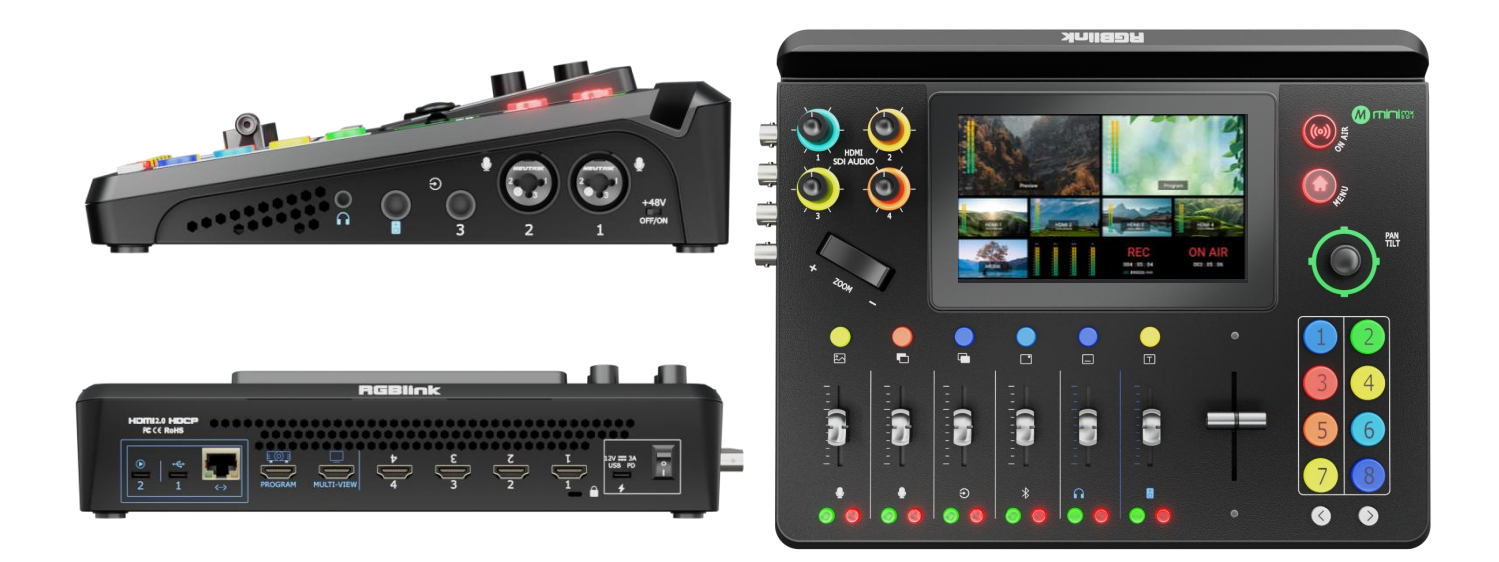

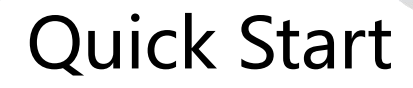

# Notes:

mini-mx does not have SDI inputs, for any SDI input connection and operation, it is not available for mini-mx.

Need to go with model mini-mx SDI.

| Product Overview                | 2  |
|---------------------------------|----|
| Key Features                    | 2  |
| Front Panel                     | 3  |
| Interface Panel                 | 5  |
| Using mini-mx SDI               | 7  |
| Adding Background               | 7  |
| Adding Layer A                  | 8  |
| Adding Layer B                  | 10 |
| Adding Logo                     | 10 |
| Input Setting                   | 12 |
| Controlling PTZ Cameras         | 13 |
| Saving Scenes                   | 14 |
| Loading and Switching Scenes    | 15 |
| Audio                           | 16 |
| Understanding the Audio Mixer   | 16 |
| Understanding the Audio Outputs | 18 |
| AI mini Identification          | 19 |
| Advanced Functions              | 19 |
| Streaming and Recording         | 22 |
| Streaming                       | 22 |
| Recording                       | 23 |

## Content

# **Product Overview**

## **Key Features**

- Embedded 5.5-inch TFT and touchscreen
- 10 input connectors ( 4 x HDMI 2.0, 4 x 3G-SDI, 2K UVC, and 2K NDI)
- 6-CH customizable video inputs
- Maximum 8 channels for audio mixing
- Dynamic text overlay/scoreboard
- Configurable VFA (video follow audio)
- 2-CH independent HD HDMI
- 2K streaming and live via IP and UVC
- Streaming supports NDI | HX2
- Streaming and management via RGBlink TAO Cloud
- Manual real-time control of PTZ cameras, such as zoom in/out, rotation, and focus,

 $\square_{2}$ 

#### via VISCA or NDI

• Third-party control and integration via free RGBlink Central Control Protocol

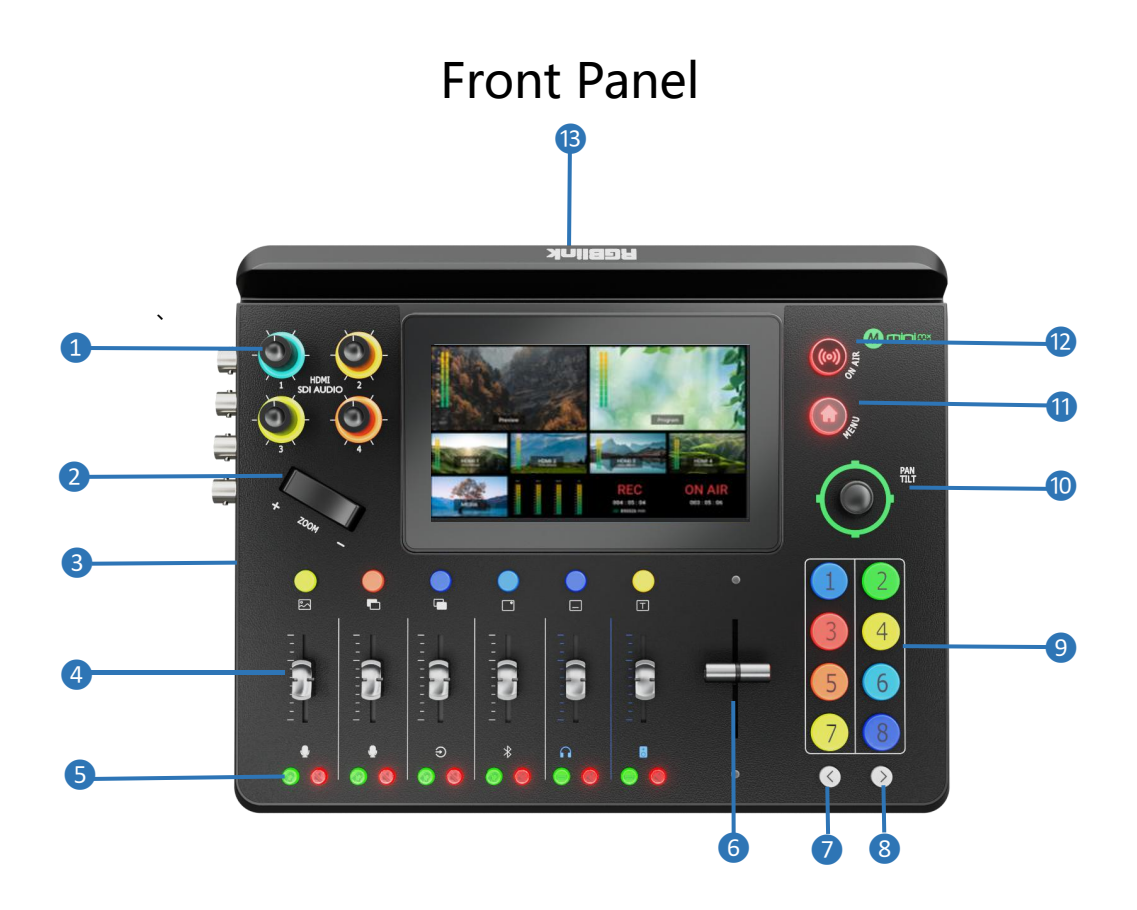

| No. | ltem                    | Description                                                        |
|-----|-------------------------|--------------------------------------------------------------------|
| 1   | Audio Volume Control    | Embedded audio volume control for HDMI 1~4 inputs and SDI          |
|     |                         | 1~4 inputs.                                                        |
| 0   | Toggle                  | • Size adjustment for Layer A and Layer B.                         |
|     | loggie                  | • Zoom in/out for PTZ control.                                     |
|     |                         | • Indicate Background, Layer A, Layer B, Logo, Overlay and Text.   |
|     | Layer Selection Buttons | No button lights for closed layer.                                 |
|     |                         | • Single Click: Single click to add a layer to the PRE window. The |
|     |                         | button turns blue to indicate an enabled and selected state,       |
|     |                         | which allows you to use Button 1~8 to select the                   |
| 3   |                         | corresponding layer signal or source. The Button lit green         |
|     |                         | indicates an enabled but unselected state. Click the button lit    |
|     |                         | blue again to close the enabled layer.                             |
|     |                         | • Long Press: 1) Long press the <b>Background</b> button to enter  |
|     |                         | media management interface. 2) Long press Button Layer             |
|     |                         | A/Layer B/Logo/Overlay to enter Layout Interface.                  |
|     | Channel Fader           | Control audio volume level for MIC1, MIC2, Line-in, Bluetooth ,    |
| 4   | Channel Fauer           | and PROGRAM.                                                       |

**□**<sub>3</sub>

| 5  | Audio monitoring and<br>Mute Buttons | <ul> <li>Audio Monitoring Button: Audio management for monitoring port. The button lit green allows users to monitor the audio from a channel ; no button light indicates that the monitoring function is off.</li> <li>Mute Button: Mute the channel at the program port. When a channel is muted, the button will turn red; no button light to indicate the channel is on at the program port.</li> </ul>                                                                                                    |
|----|--------------------------------------|----------------------------------------------------------------------------------------------------|
| 6  | T-Bar                                | Preview and Program views can be transitioned by pushing the T-bar.                                                                                                    |
| 7  | Page Up                              | Press to return to the previous operation interface or page.                                                                                                    |
| 8  | Page Down                            | Press to enter the next page.                                                                                                    |
| 9  | Button 1~8                           | <ul> <li>Button 1~8 correspond to 1~8 items in MENU.</li> <li>Button 1~4: Used as HDMI / SDI input switch buttons if Layer<br/>A or B is selected or source selection buttons when selecting<br/>other layers.</li> <li>Button 5~8: Used as source selection buttons when selecting<br/>layers except Layer A and Layer B.</li> <li>No button light for no input. When there is an input signal, the<br/>button will turn white. When the signal is in preview, the<br/>button will turn green; when the signal is being edited, the<br/>button will turn blue.</li> </ul> |
| 10 | 5-Direction Joystick                 | <ul> <li>Move up/down/left/right: Position adjustment for a layer; set pan, tilt, and zoom for PTZ camera.</li> <li>Press: Press the joystick to enter full screen if Layer A or B is selected and press it once more to restore. Press the joystick to enter the PTZ control interface when under PTZ control.</li> </ul>                                                                                                    |
| 1  | MENU                                 | <ul> <li>Single Click: In the main interface, click to enter MENU; in MENU, click to enter the main interface; in the interface except MENU and the main interface, click to return to the previous page.</li> <li>Long Press: In the interface except the main interface, long press to enter the main interface; in the main interface, long press to lock buttons and touch screen, after which the MENU button will turn red; long press MENU button again to unlock.</li> <li>Press to start or end the live streaming.</li> </ul>                                    |
| 12 | ON-AIR                               | <ul> <li>Check streaming status on LCD screen: The button turns red<br/>for successful streaming, blinks red for an unstable network<br/>and unlit for a finished streaming.</li> </ul>                                                                                                    |
| 13 | 5.5" HD Touch Screen                 | For menu operation and multi-view window monitoring.                                                                                                    |

## **Interface Panel**

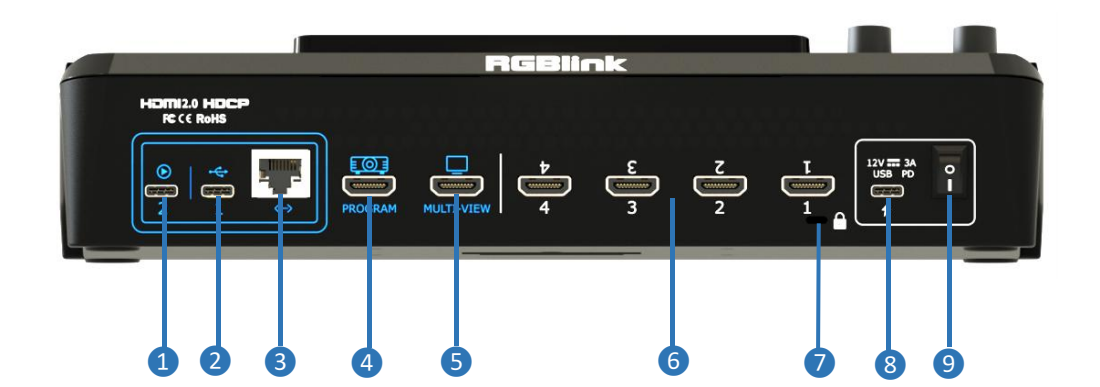

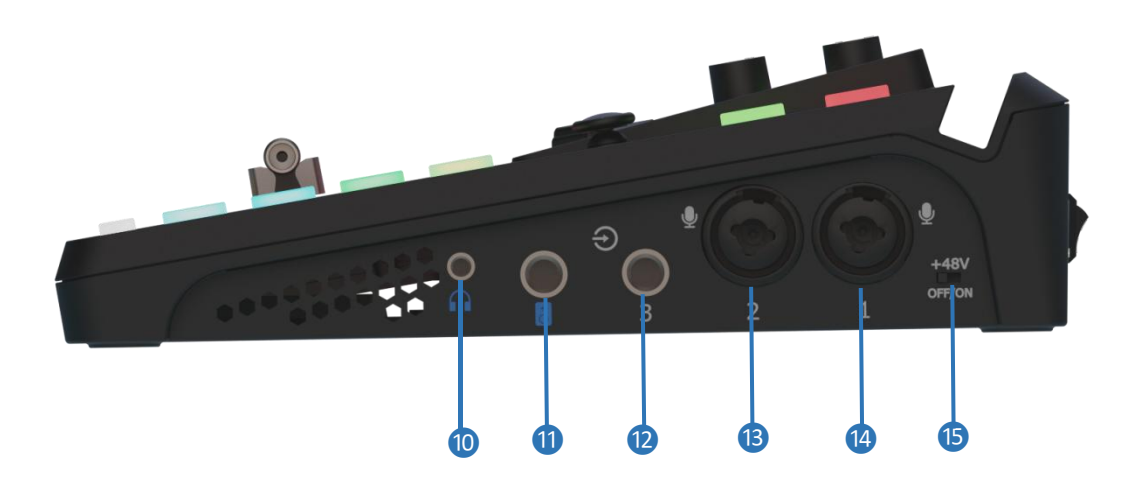

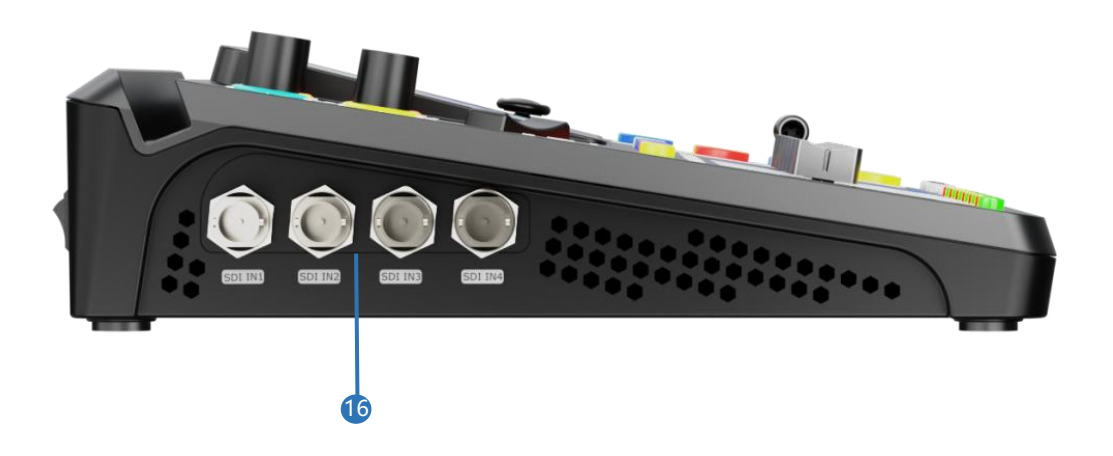

**□** 5

| No.              | ltem              | Description                                                                                                    |
|------------------|-------------------|----------------------------------------------------------------------------------------------------|
| 1                | UVC               | Recognized as a USB webcam to connect computer or mobile phone for streaming or video conference.                                                                                                    |
| 2                | USB-C             | <ul> <li>Insert an SSD or U disk for recording.</li> <li>Insert a U disk to import audio, video, and graphic files.</li> <li>Network sharing from Cell phone with a USB-C cable conenction and also Network sharing enable on cell phone.</li> </ul> |
| 3                | Ethernet Port     | Achieve network connection and camera control connection for streaming, remote control, upgrade, and camera signal transmission.                                                                                                    |
| 4                | PROGRAM Output    | Default to output real-time scene, and can be set as multiviewer or Test Pattern.                                                                                                    |
| 5                | MULTI-VIEW Output | Default as multiviewer output, and can be set as Program or HDMI 1~4 / SDI 1~4.                                                                                                    |
| 6                | HDMI 1~4 Inputs   | 4K resolution and downward compatible with all resolutions.                                                                                                    |
| 7                | Locking Hole      | Use the T-lock to fix the device.                                                                                                    |
| 8                | USB-C Power Port  | PD protocol, 12V 3.3A.                                                                                                    |
| 9                | Power Switch      | Provide smartphone tethering when connecting to the standard USB-C cable.                                                                                                    |
| 10               | Headphone Output  | 3.5mm mini-jack for audio monitoring of each analog input and HDMI / SDI input.                                                                                                    |
| 1                | 6.35mm TRS Jack   | Balanced TRS audio output.                                                                                                    |
| 12               | Line-in           | Balanced 6.35mm TRS jack to connect to PC, mobile phone, or audio console.                                                                                                    |
| 13               | MIC in 2          | XLR+TS input port to connect to microphone.                                                                                                    |
| 14               | MIC in 1          | <ul> <li>XLR+TS input port to connect to microphone.</li> <li>48V Phantom Power supported.</li> </ul>                                                                                                    |
| 15               | +48V DIP Switch   | <ul><li> 48V Phantom Power switch.</li><li> Default to OFF.</li></ul>                                                                                                    |
| 6 SDI 1~4 Inputs |                   | <ul> <li>Four SDI input interfaces can be connected to HD cameras, computers, and other input sources.</li> <li>Input resolution support HD and backward compatible.</li> <li>Input supports 3G/HD/SD-SDI.</li> </ul>                                |

## **Notes**:

Except the condenser microphones that require phantom power, please turn off the phantom power switch when connecting other devices.

**□**<sub>6</sub>

# **Using mini-mx SDI**

## Adding Background

## Inserting a U Disk

Insert a U disk into the USB port labeled number 1 to import background sources.

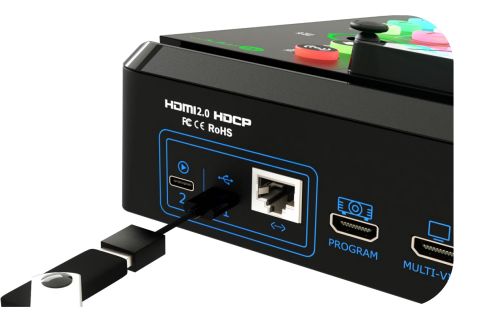

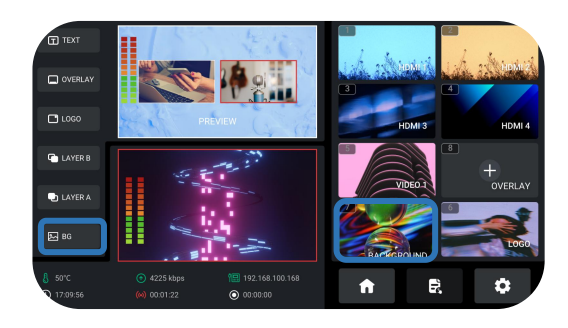

## **Importing and Adding Sources**

Tap "+" to add sources to the source selection area. Long press the added source for deletion.

## **Entering the Background Interface**

Tapping the BACKGROUND picture in the source selection area, long pressing the BACKGROUND icon in the Layer Selection Area, or pushing the BACKGROUND button on the Front Panel can quickly enter the Background Interface.

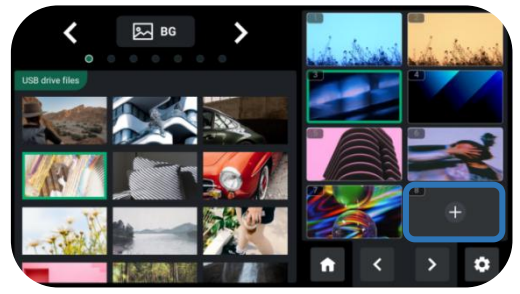

<sub>7</sub> الـ

#### Notes: Sources should meet the following requirements:

- 1. Space and symbols are not allowed in the picture name.
- 2. jpg, png (32-bit depth), or bmp (24-bit depth); resolution within 1920x1080, subject to actual resolution.
- 3. Picture size should be consistent with the resolution.

## **Turning on Background**

Tap **Background** on the front panel to add a Background to the PREVIEW window. In the editing interface (multi-screen interface), push Button 7 to fast enter Background Management Interface for picture replacement.

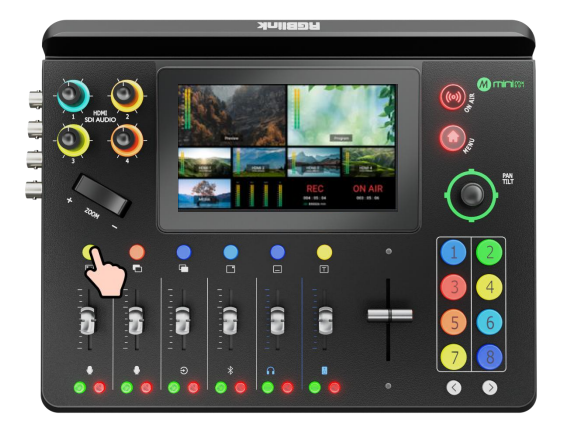

## Adding Layer A

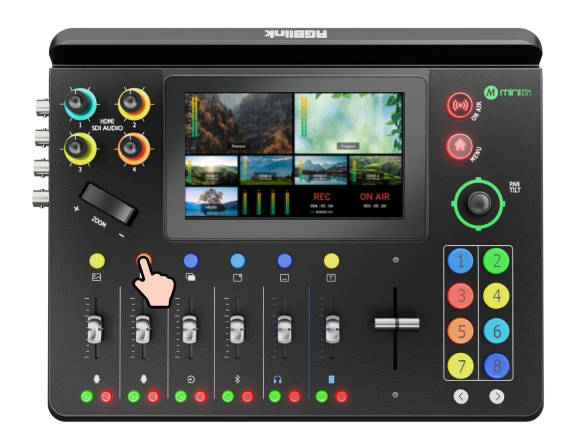

## **Turning on Layer A**

Press Layer A button on the front panel to enable and edit the layer.

## **Selecting Input Signal**

Press button  $1 \sim 4$  on the front panel to select the input.

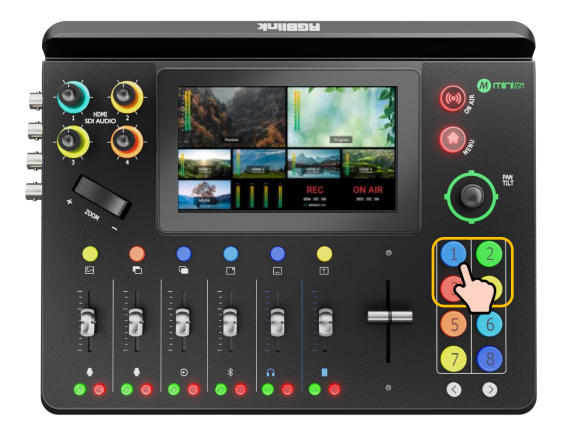

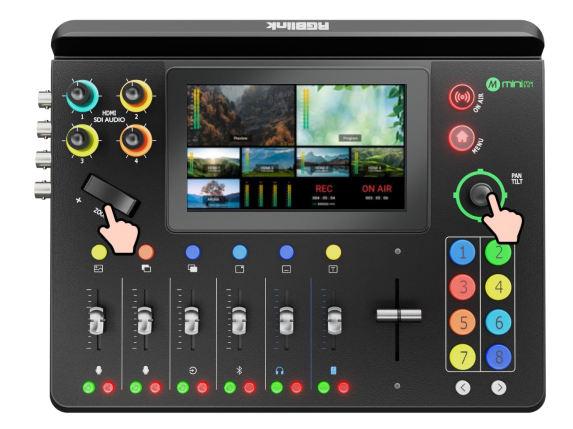

## **Adjusting Size and Position**

When a layer is selected, use the toggle to scale or crop. Use the five-direction joystick to move the layer up/down/left/right. Press the joystick to fill the screen and press again to restore to the last size and position.

## **Selecting Layout**

Long press Layer A/Layer B/Logo/Overlay Button, tap LAYOUT on the menu, or press button 2 to enter Layout Selection Interface.

Select the required layout for Layer A and display it on the background.

#### 50 50 50 50 50 50 H Pos H Pos 50 50 4 V Pos V Pos • 1920\*1080 1920\*1080 ZOOM ZOOM Reset

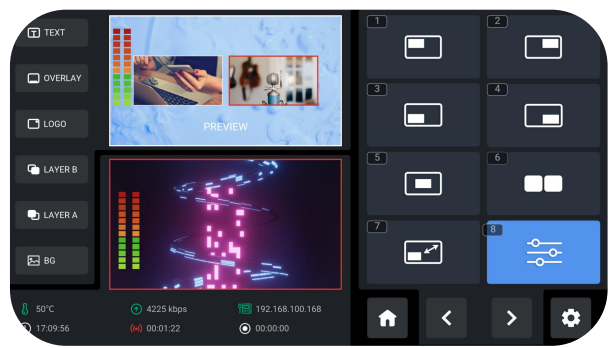

## Layer Scaling and Cropping

Tap Option 8 to set more specific parameters. Use the joystick to choose an item and then do settings by using the slide bar or toggle.

و الـ

## Adding Layer B

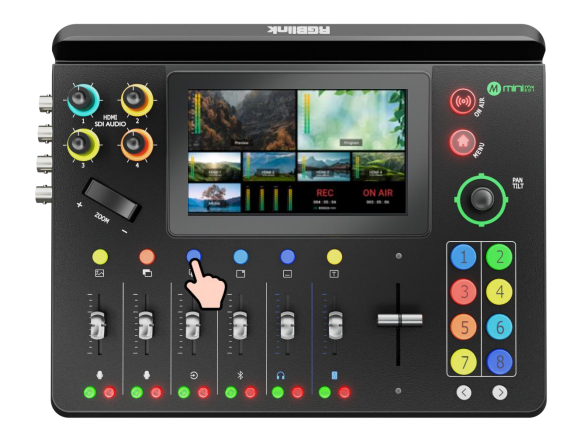

### **Turning on Layer B**

Press Layer B button on the control panel to enable and edit the layer.

## Selecting Layout & Setting Parameter

Operations such as layer selection, size and position adjustment, layer scaling, and cropping, please refer to Adding Layer A.

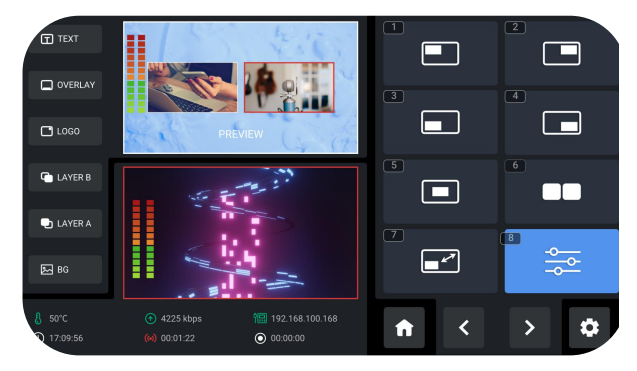

## Adding Logo

### Inserting a U Disk

Insert a U disk into the USB port labeled number 1 to import logo sources.

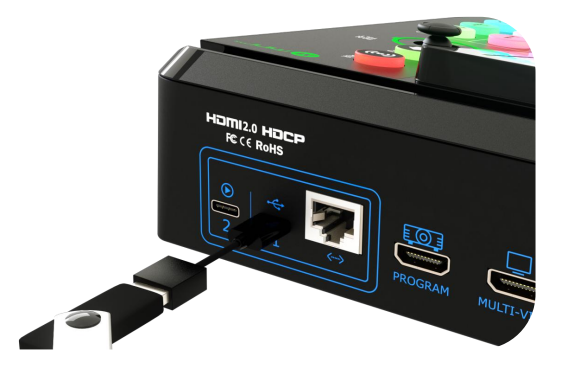

🖵 <sub>10</sub>

www.rgblink.com

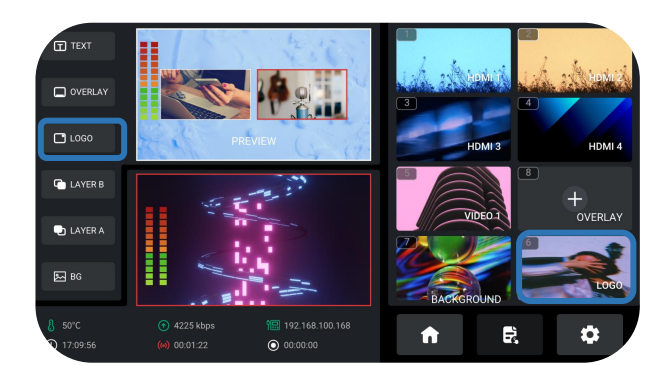

## **Importing and Adding Sources**

Tap "+" to add sources to the area on the right side, long press the added picture for deletion.

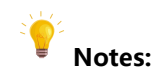

1. Space and symbols are not allowed in the picture name.

2. Source format: png (32-bit depth) and resolution within 1920x1080, subject to the actual output resolution.

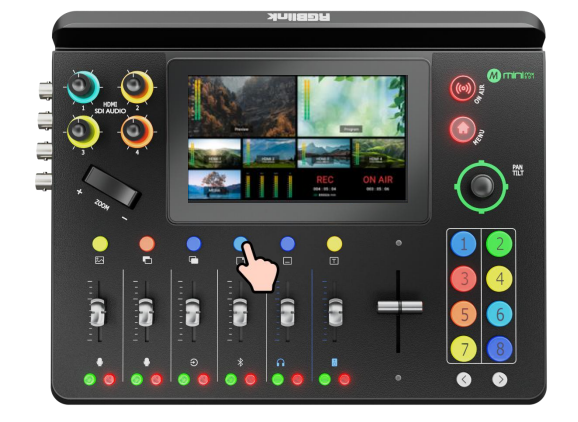

## **Enabling Logo**

Press Logo button on the front panel to enable it.

## **Selecting Layout**

Same as operations in <u>Adding Layer A</u>, choose the layout required in the layout interface.

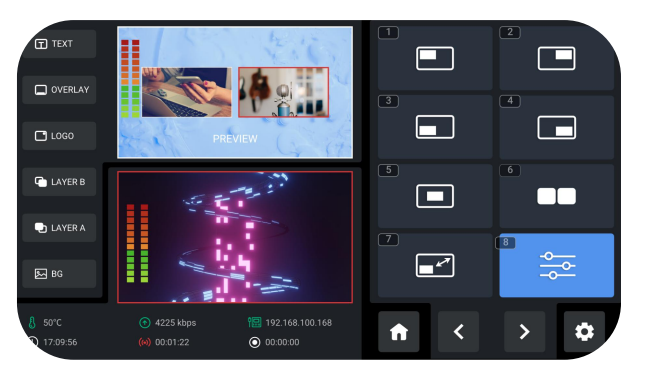

<u>-</u>] 11

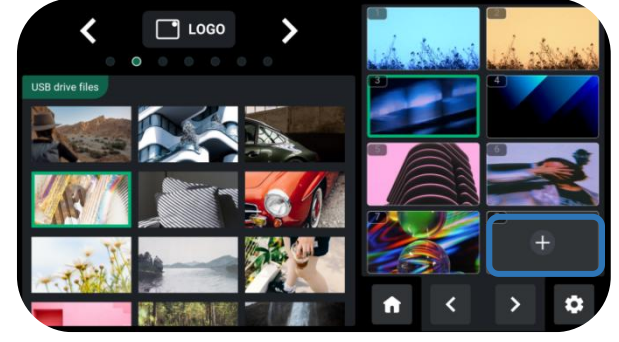

## **Entering Logo Interface**

Tap the LOGO picture in the source selection area or long press the LOGO icon in the layer selection area can quickly enter the LOGO Interface.

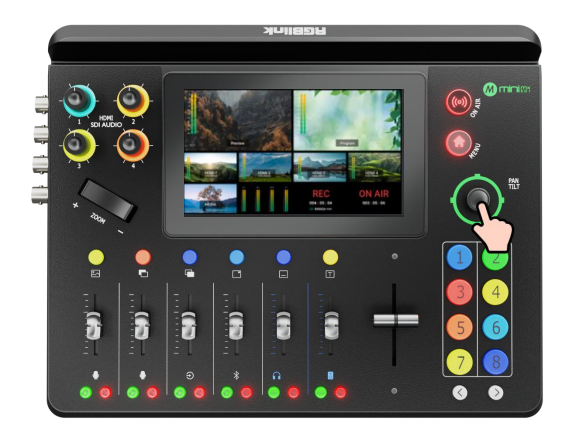

## **Adjusting Position**

Use the joystick to quickly adjust the horizontal position and vertical position.

## Input Setting

## **Entering Input Setting**

Press "Input" to enter input sources setting.

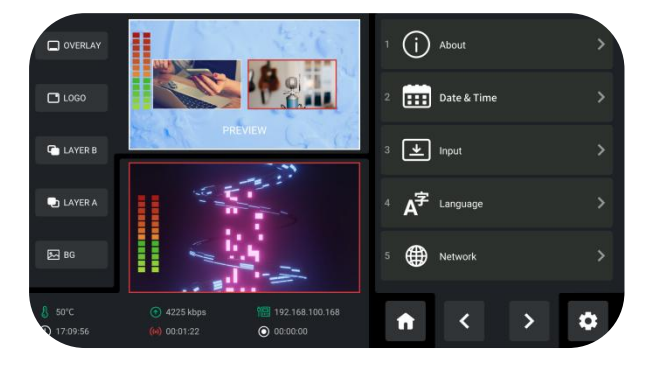

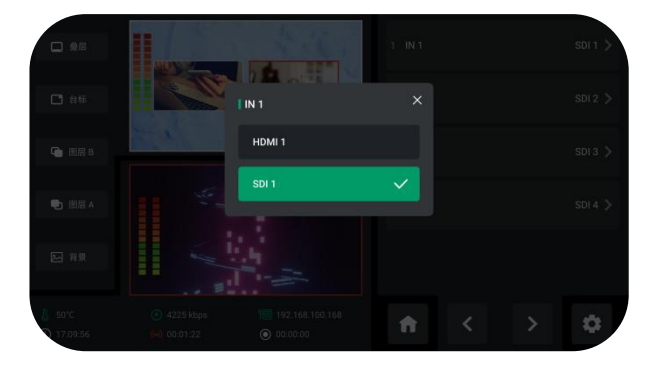

## **Select Input Sources**

For IN1~IN4, each IN has a HDMI (HDMI IN1-IN4) and a SDI (SDI IN1-IN4) to select.

| - es                 |                                                       |                                                       |   |     | SDI 1 💙 |
|----------------------|-------------------------------------------------------|-------------------------------------------------------|---|-----|---------|
| □ 白标                 |                                                       | IN 5                                                  | × |     |         |
| Go eres              | N. M.                                                 | NDI                                                   |   |     |         |
| 💼 86层 A              |                                                       | uvc                                                   |   |     |         |
|                      |                                                       | Media                                                 |   |     |         |
| (注<br>(注<br>(注)      | 1 1                                                   |                                                       |   |     |         |
| 8 50°C<br>7 17:09:56 | <ul> <li>4225 kbps</li> <li>(iii) 00:01:22</li> </ul> | <ul> <li>192.168.100.168</li> <li>00:00:00</li> </ul> | ń | < > | 0       |

For IN5, there are NDI, UVC, and media to select.

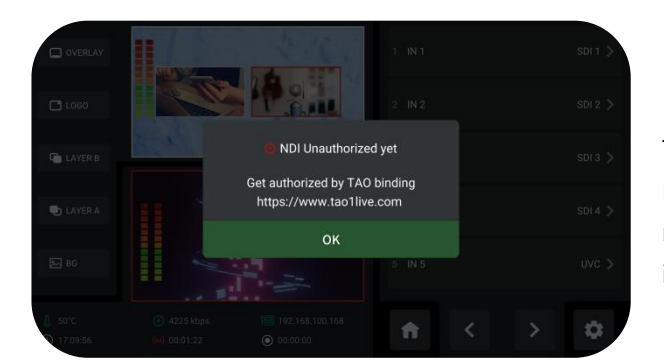

### NDI

The NDI decorder is not available by default. If the NDI source is needed for IN5, users need to bind mini-mx SDI to TAO Cloud in advance. Note that this is a paid operation.

Tap "NDI" and a prompt interface will appear. Tap "Yes" and then you can select or add NDI sources.

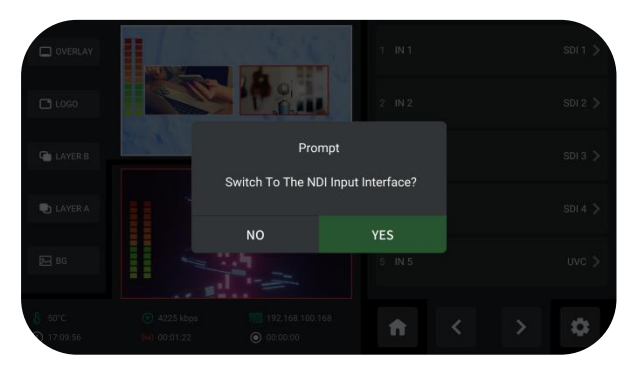

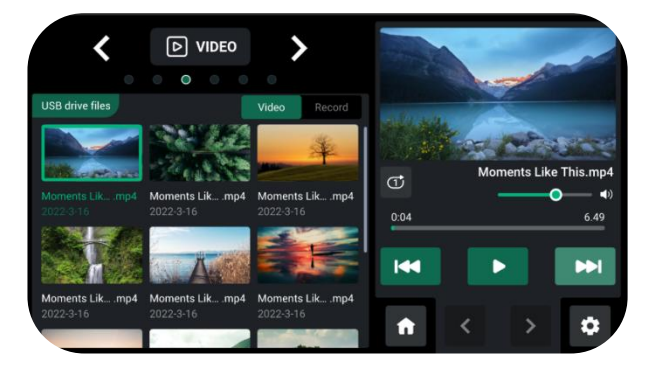

Tap "Media" and a prompt interface will appear. Tap "Yes" and insert a U disk, then you can add media materials.

## **Controlling PTZ Cameras**

## **Controlling PTZ**

mini-mx SDI supports simultaneous control of up to four cameras and NDI PTZ.

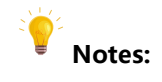

Please check if the port number of the controlled camera is set to 1259. If not, please enter the correct port number of the controlled camera in the box.

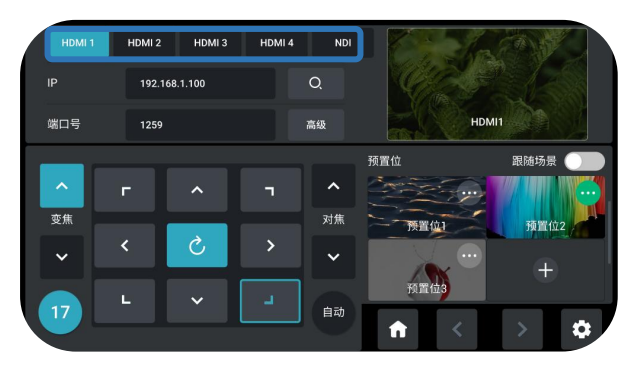

13

www.rgblink.com

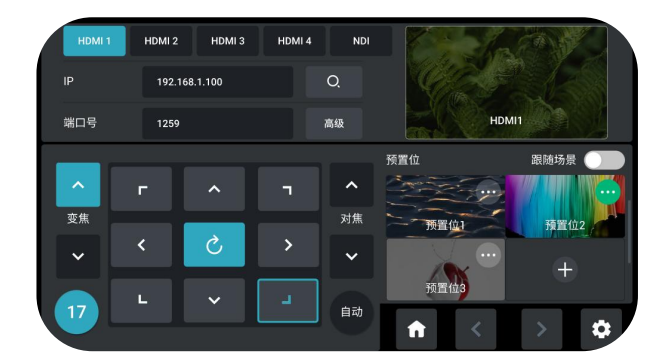

Adjust focus, position and speed to meet needs.

## **Setting IP Address Manually**

The IP address of mini-mx SDI and camera controlled should be in the same LAN.

Enter the IP address of the camera in the following interface and then click "Enter" to save.

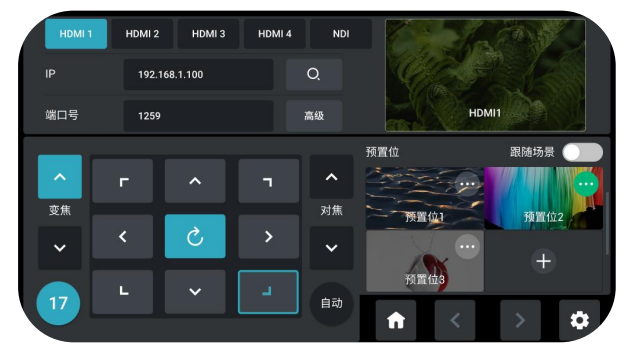

## Saving Scenes

### How to Enter Scene Interface

**Adjusting Parameters** 

Press MENU Button to enter MENU, tap **SCENE**, or press button 4 to enter the interface.

You can also long press the PREVIEW window or click the PROGRAM window in the main interface to enter the scene interface for preset calling or saving.

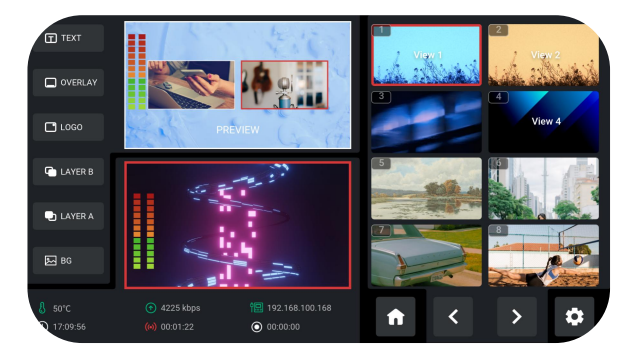

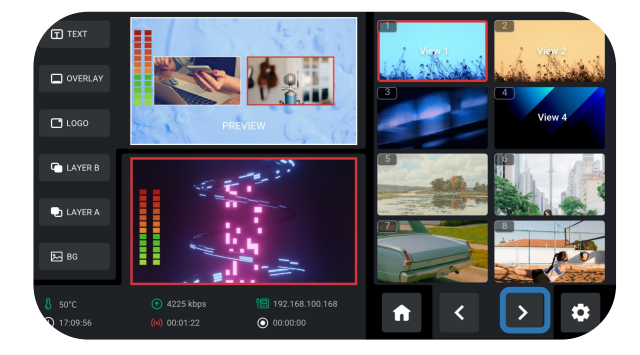

#### **Saving Scenes**

mini-mx SDI allows users to save 16 presets to the

corresponding View 1~16. Click **O** for page down.

Long press Preview Window in Editing Interface or Main Interface to choose whether to form a static picture of the current scene and save it or not. Long press a saved scene can delete it.

## Loading and Switching Scenes

### **Loading Scenes**

Click the scene needed and then double click the PROGRAM window for direct loading.

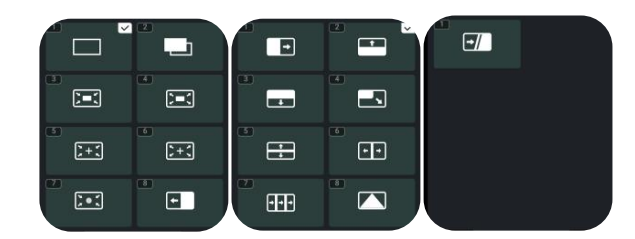

## **Selecting Transition Mode**

mini-mx SDI provides two transition modes, including T-Bar PRE Mode and CUT Mode.

Tap the **Setting** icon on Menu or button 8, then click 'System' > 'Mode'.

## Notes:

Only the CUT mode supports time setting.

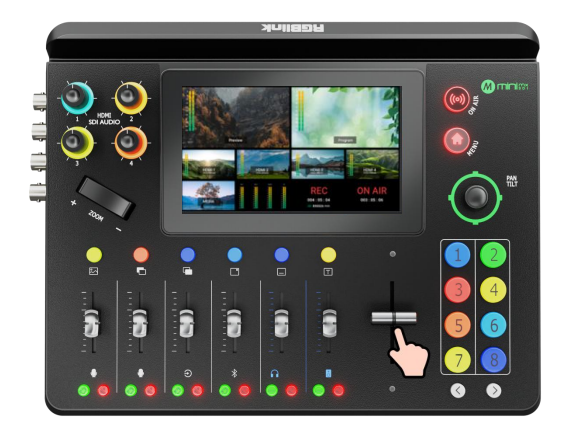

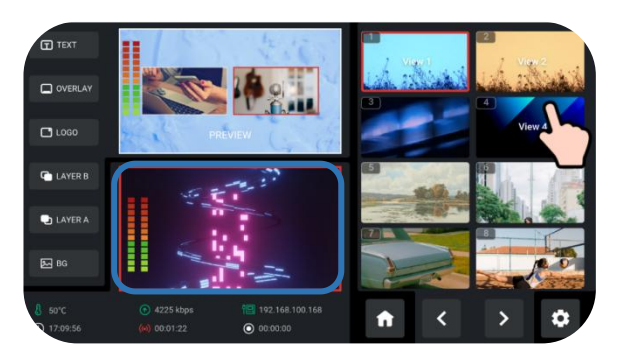

## Selecting Switching Effect

17 transition effects are available.

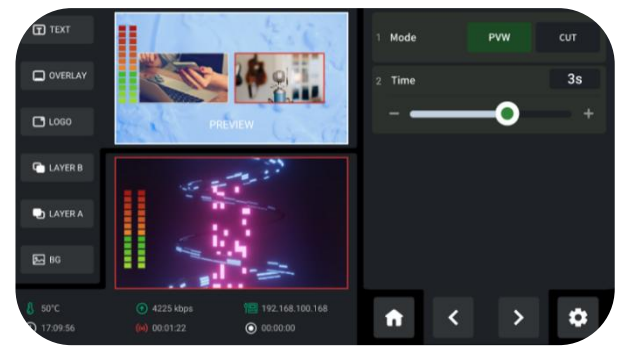

## T-Bar Mode

Preview and Program views can be transitioned by pushing T-bar.

### CUT Mode

Press button 1~4 on the front panel to quickly fade in/out the signals. The button 1~4 correspond to the 4 HDMI / SDI inputs one-to-one.

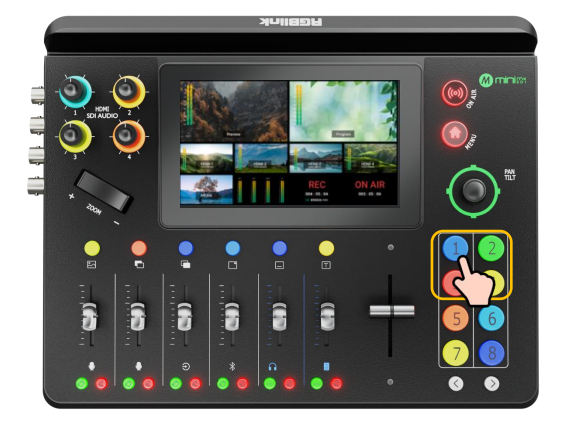

# **Audio**

## Understanding the Audio Mixer

### **Default Configuration**

Press MENU button to enter **MENU**, tap **AUDIO** in the menu or press button 6 to enter the audio setting interface.

mini-mx SDI has eight separate inputs for connecting various devices and audio sources: **three XLR/TRS jacks** for connecting microphones, computers, and audio consoles; **a Bluetooth channel** for connecting computers and mobile devices wirelessly; **four HDMI / SDI inputs** support embedded audio volume adjustment.

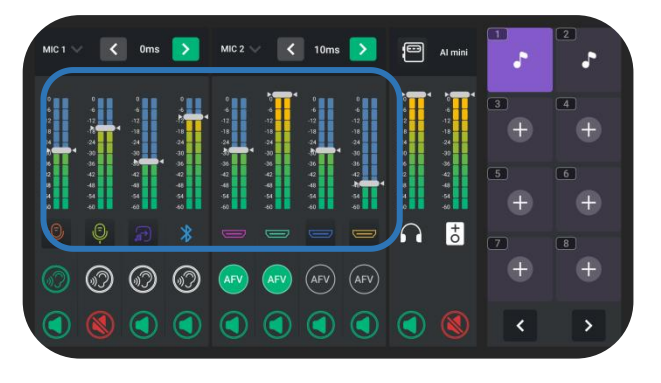

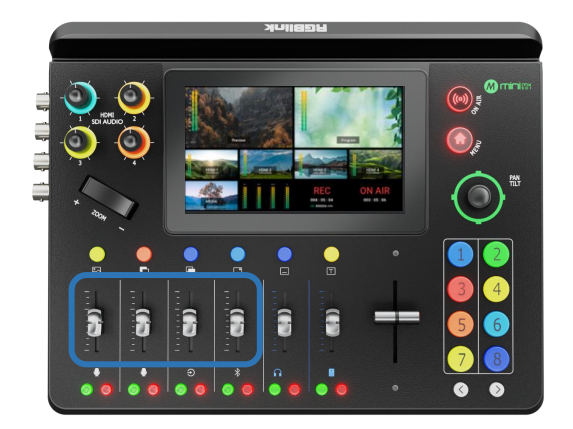

### **Using the Physical and Virtual Faders**

mini-mx SDI features four physical faders and eight virtual faders.

The physical faders function like any other mixer: use the faders to adjust the level for channels.

The virtual fader position will be mirrored in real-time on the audio setting interface.

#### **Using the Mute Buttons**

The red button under each physical fader is a mute button, which can mute a channel on the output. You can also access a mute button by entering the audio setting interface and then tapping the mute icon.

When a channel is muted, the button on the front panel and icon on the audio setting will turn red.

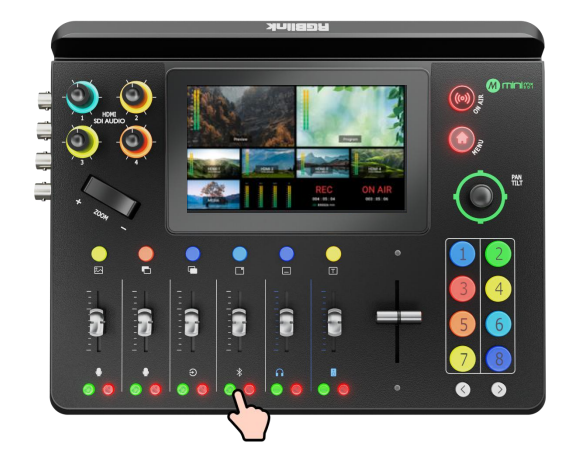

mini-mx SDI features AI mini identification once AI mini connects, both in the menu and TAO cloud.

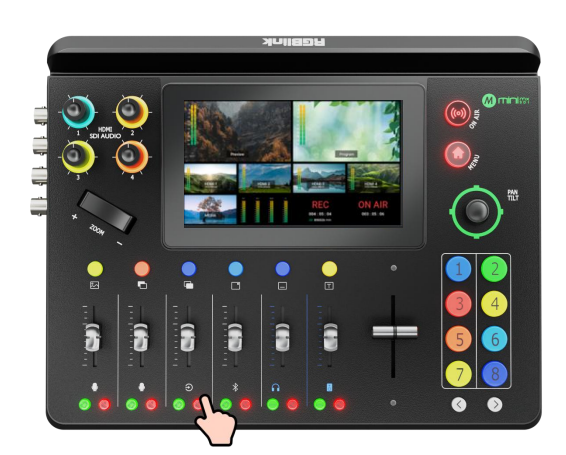

### Using the Audio Monitoring Buttons

The green button under each physical fader is a "listen" button, which allows users to monitor the audio from a channel. Users can also access this feature by tapping the level meter on the audio setting interface and then the ear-shaped icon. When the "listen" function is activated, the corresponding button on the front panel and the icon on the audio setting interface will turn green.

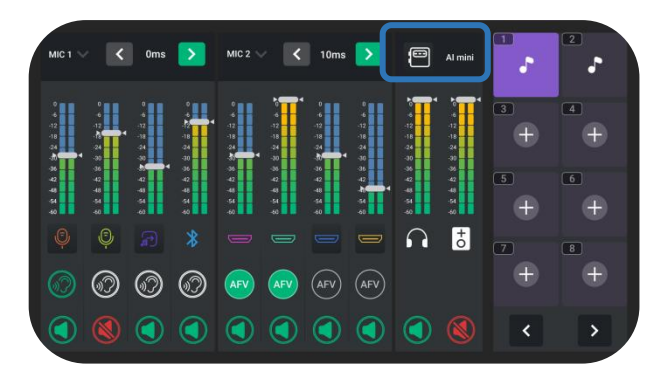

## Understanding the Audio Outputs

### **Default Configuration**

mini-mx SDI comes with two separate outputs, including one headphone output and one program output.

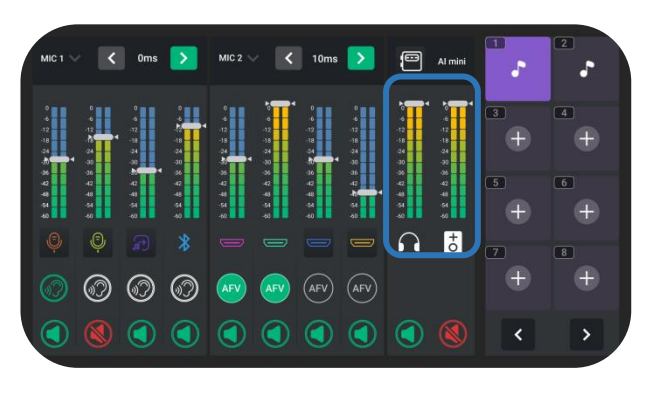

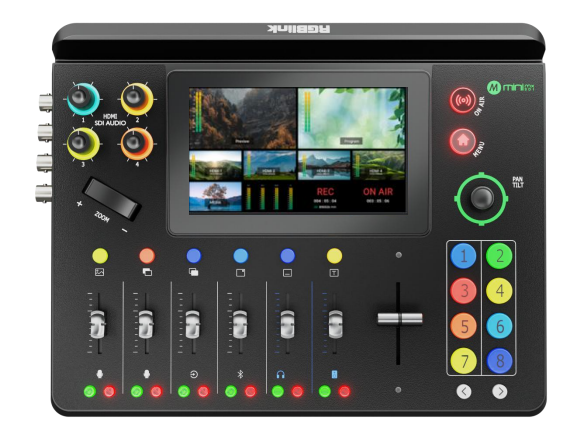

### **Using the Mute Buttons**

The mute buttons under each physical fader are represented in two types: tap the right one to mute all channel on Program output port and Preview output port. You can also access a mute button by entering the audio setting interface and then tapping the mute icon.

When a channel is muted, the button on the front panel and icon on the audio setting will be illuminated red.

### **Using the Physical and Virtual Faders**

mini-mx SDI features two physical faders and two virtual faders for adjusting output volumes.

Perform the same operations as described before: use the sliders to adjust the volume for the output channels and the position of the virtual faders will be mirrored in real-time on the audio setting interface.

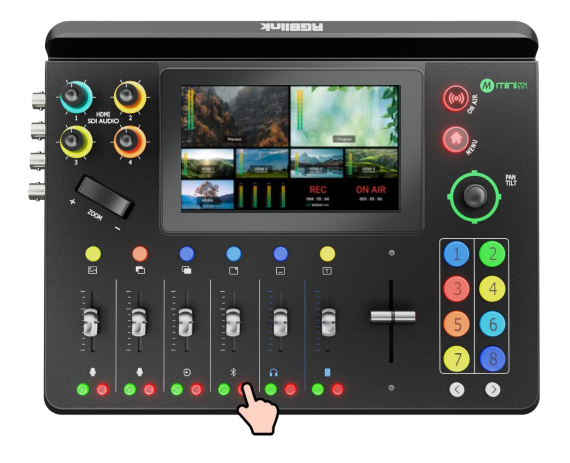

<u>]</u> 18

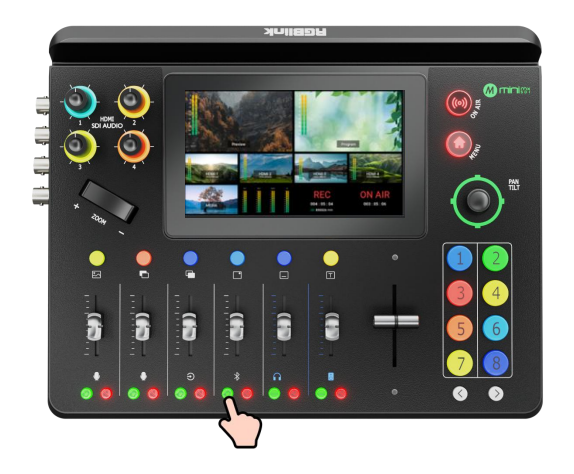

The left one is for simultaneous audio management of four HDMI / SDI signals on Program output port and Preview output port.

Tap the button on the left can mute the corresponding channel on Program output or Preview output.

## AI mini Identification

### **AI mini Indentification**

mini-mx SDI features MIC1 and MIC2 by default and a MIC3 will be displayed when recognizing a camera signal. Attach the AI mini receiver to the device, the interface will display **AI mini**. If attaching other brand cameras, the inerface will display **MIC3**.

| MIC 1                                  | <                                      | 0ms                          | >                                      | MIC 2                                  | <                                   | 10ms                            | >                                | 9                                      | Al mini                                | 1<br>。<br>欢呼 | 2<br>1610 |
|----------------------------------------|----------------------------------------|------------------------------|----------------------------------------|----------------------------------------|-------------------------------------|---------------------------------|----------------------------------|----------------------------------------|----------------------------------------|--------------|-----------|
| 0<br>-6<br>-12<br>-18<br>-24           | 0<br>-6<br>-12<br>-13<br>-14           | 0<br>-4<br>-12<br>-18<br>-24 | ,<br>18<br>18                          | 0<br>-6<br>-12<br>-18<br>-24           | 4<br>-4<br>-12<br>-18<br>-24<br>-24 | 0<br>-6<br>-12<br>-18<br>-24    | 0<br>4<br>-12<br>-18<br>-24      | 4<br>-12<br>-18<br>24                  | -6<br>-12<br>-13<br>-24<br>-24         | 3<br>+       | 4         |
| -30<br>-36<br>-42<br>-48<br>-54<br>-60 | -30<br>-36<br>-42<br>-48<br>-54<br>-60 | 30<br>42<br>43<br>54<br>40   | 90<br>78<br>42<br>44<br>44<br>44<br>49 | -30<br>-76<br>-42<br>-48<br>-54<br>-60 | 00<br>38<br>42<br>48<br>64<br>60    | -36<br>-42<br>-48<br>-54<br>-60 | 00<br>34<br>42<br>26<br>44<br>40 | 30<br>38<br>42<br>48<br>54<br>54<br>54 | 97<br>78<br>42<br>48<br>54<br>54<br>54 | 5            | 6         |
| Ģ                                      | •                                      |                              | *                                      |                                        | Õ                                   |                                 |                                  | •                                      | +0                                     | 7            | 8         |
| $\bigcirc$                             | 0                                      | 0                            | 0                                      | AFV                                    | AFV                                 | AFV                             | AFV                              |                                        |                                        |              |           |
|                                        | ۲                                      |                              |                                        |                                        |                                     |                                 |                                  |                                        | ۲                                      | <            | >         |

## **Advanced Functions**

### **Advanced Functions**

Press the former three icons on the audio setting interface to enter the microphone setting interface.

| MIC 1 🗸 🔇                                                                                                  | Oms >                                                                    | MIC 2 🗸 🗸                                 | 10ms >                                               | Al mini                                   | 1<br>式呼 | 2<br>16102 |
|----------------------------------------------------------------------------------------------------|--------------------------------------------------------------------------|-------------------------------------------|------------------------------------------------------|-------------------------------------------|---------|------------|
| 0 0<br>-6 -6<br>-12<br>-18 -7<br>-7<br>-7<br>-7<br>-7<br>-7<br>-7<br>-7<br>-7<br>-7<br>-7<br>-7<br>-7<br>- | 0 0<br>-4<br>-12<br>-18<br>-18<br>-18<br>-18<br>-18<br>-18<br>-18<br>-18 | 0 0 0 0 0 0 0 0 0 0 0 0 0 0 0 0 0 0 0     | 0 0<br>-6 -6<br>-12 -12<br>-18 -18<br>-24 -24<br>-30 | 4 4 4 4 4 4 4 4 4 4 4 4 4 4 4 4 4 4 4     | 3       | 4          |
| 36                                                                                                    | स<br>स<br>स<br>स<br>स<br>स<br>स<br>स<br>स<br>स<br>स<br>स<br>स            | 36 36<br>42 42<br>48 48<br>54 54<br>40 40 | 36 36<br>42 42<br>48 5<br>54 54<br>40 50             | 36 36<br>42 42<br>43 48<br>54 54<br>40 40 | 5       | 6          |
|                                                                                                    | <u>₽</u><br>© ©                                                          |                                           | AFV (AFV)                                            |                                           | 7       | *          |
|                                                                                                    |                                                                          |                                           |                                                      |                                           | <       | ▶          |

J<sub>19</sub>

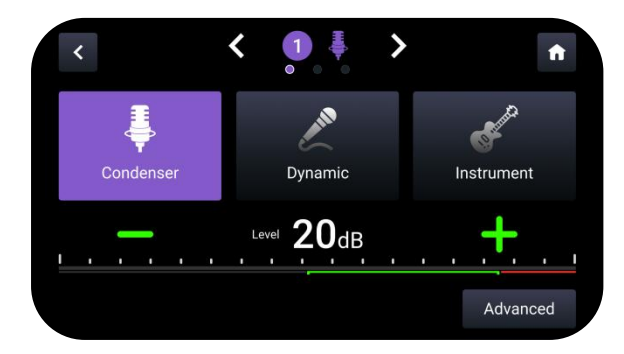

Select an input and tap **Advanced** to enter the advanced function selection interface.

>

Ĥ

M

Echo

MIC1 and MIC2 feature five advanced audio functions: noise reduction, equalizer, echo, reverberation and voice fusion. Press to activate a functon.

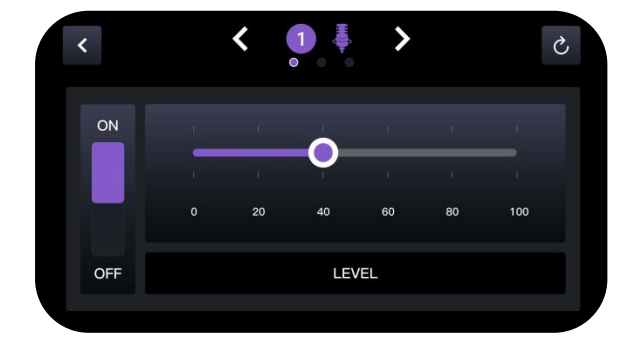

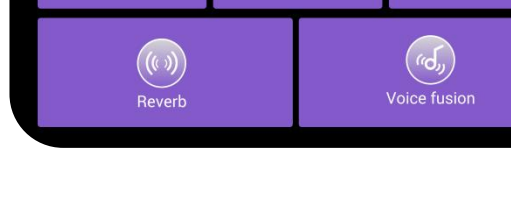

<

1

Equalizer

## **Noise reduction**

<

(-1||-

Slide the bar to adjust the level of noise reduction. Tap the button on the top right to reset the parameters.

### Equalizer

For equalizer, press "-" or "+" to adjust the bell and gain. Tap the button on the top right to reset the parameters.

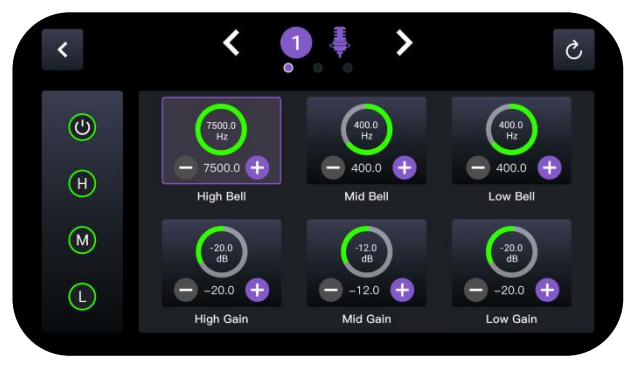

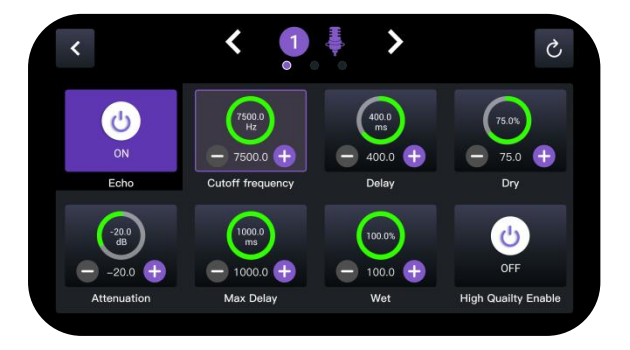

#### Echo

**Definition:** distinct repetition of sound Press "-" or "+" to adjust the parameters. Tap the button on the top right to reset the parameters.

### Reverberation

**Definition:** Blended, continuous sound Press "-" or "+" to adjust the parameters. Tap the button on the top right to reset the parameters.

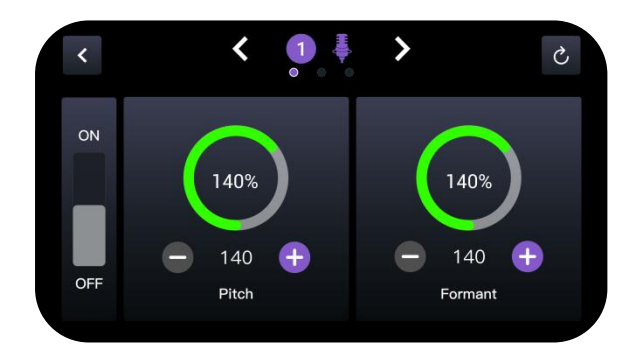

MIC3 features four advanced audio functions: noise reduction, equalizer, reverberation and voice fusion. Press to activate a function. The parameter adjustments are the same as described above.

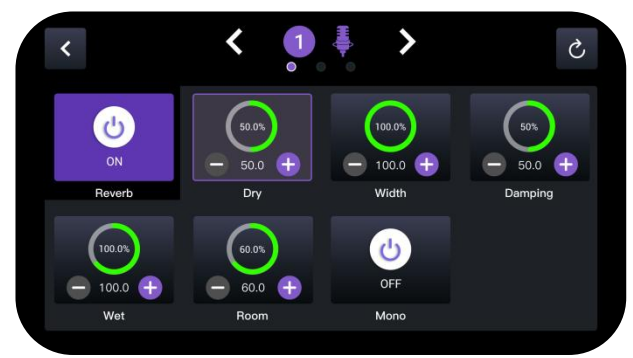

### Fusion

Press "-" or "+" to adjust the parameters. Tap the button on the top right to reset the parameters.

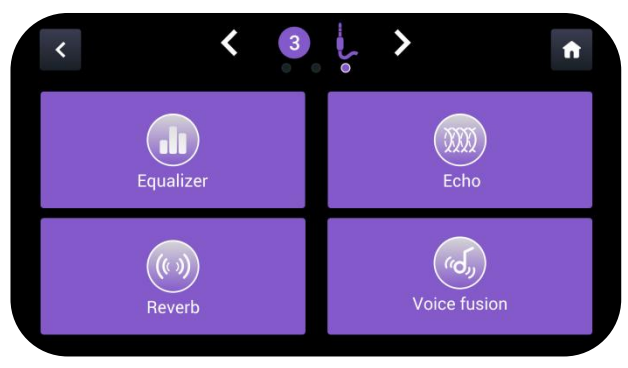

# **Streaming and Recording**

## Streaming

## **Connecting USB for Streaming**

The USB port labeled number 2 is for video capture, which allows users to capture videos to computer and the captured video content can be streamed to Facebook, YouTube, Zoom, Twitter and other streaming media platforms via a third-party video media player software like OBS.

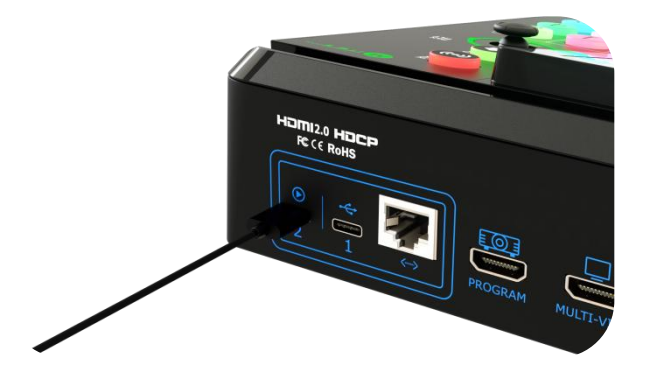

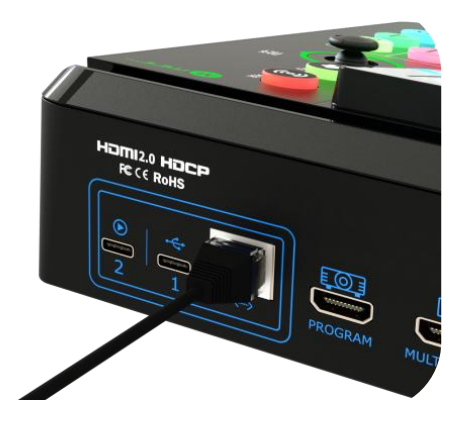

To perform live-streaming, users can proceed as follows:

1. Log into Tao Cloud platform and bind the device to the TAO Cloud.

2. Fill in the basic information in any live platform you are ready to stream on, copy the streaming address and streaming key into the TAO Cloud, and tap "Distribute" on the interface.

3. Next, press "ON AIR" on the front panel to start the streaming.

## **Connecting LAN for Streaming**

Use the LAN port, users can perform live streaming directly to the live platform via IP address.

## **P**<sup>2</sup> Notes:

Choose the correct network mode when using the local network for streaming. (Tap the Setting icon on Menu or push Button 8, then 'Network' > 'Network Mode' > 'Cable')

|   | (in)<br>David information                                           | 88<br>Back fundas                                  |       | D S Contract Sectors                                                                                                    |       |
|---|---------------------------------------------------------------------|----------------------------------------------------|-------|----------------------------------------------------------------------------------------------------|-------|
|   | Rush storam address 1<br>http://mpsgush.tao1.info/Tive/M/NI-ISD0122 | 40517RRJ1G0041157 <b>%</b> Secret=1571258362205821 | © TA9 | Pash stream address 2<br>rmp://ine.gain.bill.ideo.com/line.brc/?streamname=line_686119700_5195411286eay=76667; 🚳 Laijua |       |
| 1 | Auch stream address 3<br>http://artmp.youtube.com/Net2/18u8-spag-   | wrt-faste that                                     | o =@  | Push: taream indures; 4<br>rmp://push-stmp=fs.doxylec.clr.com/htsge/sheam=74578216451188865221esgile==173701473         |       |
|   |                                                                     |                                                    |       | Distribute                                                                                                    | Do Ar |

## Recording

### **Connecting a USB Storage Device**

mini-mx SDI supports recording streaming media content to an external USB storage device, such as U disk or SSD through the USB port labeled number 1.

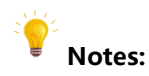

1. Format the SSD or U-disk before recording.

2. Please remove the SSD or U-dick only after the recording is complete.

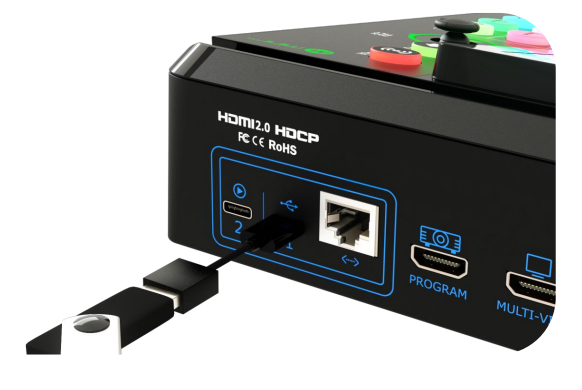

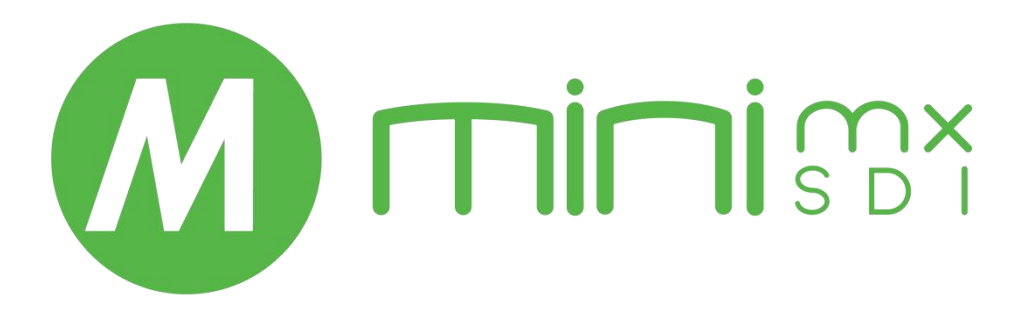

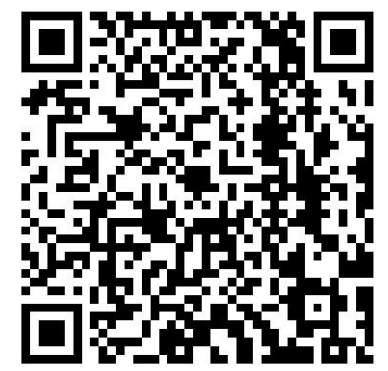

## Xiamen RGBlink Science & Technology Co Ltd.

- Tel: +86-592-5771197
- Fax: +86-592-5788216
- **Customer Hotline:** 4008-592-315
- Web: http://www.rgblink.com
- E-mail: support@rgblink.com
- Headquarter: The 6<sup>th</sup> floor, No. 37-3 Banshang Community, Building 3,

Xinke Plaza, Torch Hi-Tech Industrial Development Zone, Xiamen, China

©2025 RGBlink All rights reserved.